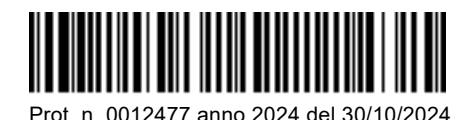

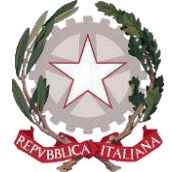

## Ministero dell'Università e della Ricerca ALTA FORMAZIONE ARTISTICA E MUSICALE CONSERVATORIO STATALE DI MUSICA "SANTA CECILIA" 00187 Roma - Via dei Greci, 18 www.conservatoriosantacecilia.it

## **AVVISO**

# APERTURA ISCRIZIONI CORSI ART. 37 A.A. 2024/2025

Si comunica a tutti gli interessati che è attiva la procedura di iscrizione online ai **corsi singoli ex art. 37 del Regolamento didattico** per l'a.a. 2024/2025 tramite il nuovo sistema Esse3 Cineca.

Si invitano tutti gli interessati a visionare e seguire attentamente le slide esemplificative pubblicate sul sito del Conservatorio, ai fini della corretta procedura di iscrizione.

L'iscrizione ai corsi suddetti per l'a.a. 2024/2025 non prevede scadenza, pertanto sarà possibile iscriversi anche in corso di anno accademico.

Il Direttore M° Franco Antonio Mirenzi

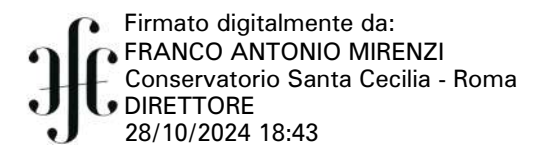

## ACCESSO AL PORTALE DEL CONSERVATORIO SANTA CECILIA

## Registrazione Articolo 37 del regolamento didattico

#### Link di accesso:

https://consrm.esse3.cineca.it/

**NOTA BENE**: gli studenti che hanno già frequentato negli anni passati i corsi in base all'articolo 37 devono accedere con la procedura di recupero password.

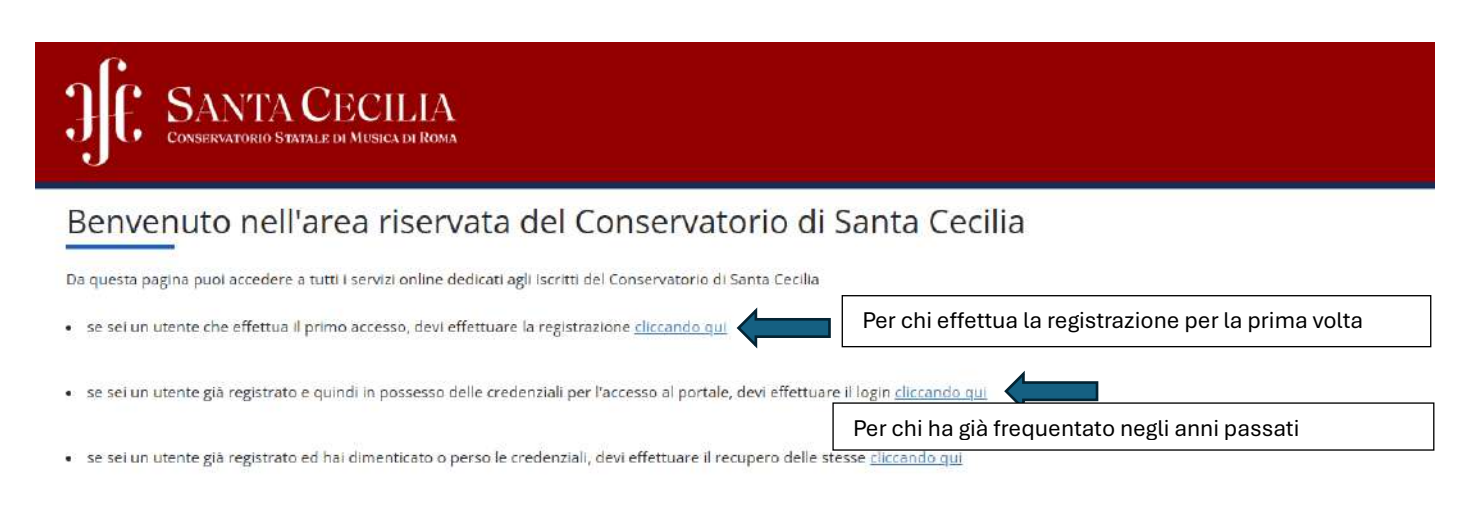

#### ATTENZIONE - Per informazioni sulle procedure/problematiche/criticità scrivere a:

#### Segreteria didattica

i.gison@conservatoriosantacecilia.it (Triennio)

n.palumbo@conservatoriosantacecilia.it (Triennio)

e.bilotta@conservatoriosantacecilia.it (Biennio)

p.patitucci@conservatoriosantacecilia.it (Rilascio certificazioni di Triennio e Biennio - Ritiro pergamene diplomi di Triennio e Biennio)

m.bessoni@conservatoriosantacecilia.it (Propedeutico – Vecchio Ordinamento – Art. 37 – Master I e II livello – 24 crediti - Corsi Abilitanti 60 CFA - Rilascio certificazioni) p.colarullo@conservatoriosantacecilia.it (Equipollenza del titolo estero - Cultore della Materia)

#### COMPILARE LA SEZIONE RELATIVA AI DATI PERSONALI

| JJC SANTACEC                                   |                                                                                 |                     |
|------------------------------------------------|---------------------------------------------------------------------------------|---------------------|
| A 1 2 3 4 5 - >>                               |                                                                                 | 21127 NO            |
| Registrazione: Dati personali                  |                                                                                 | ∓ Legenda           |
| in questa pagina viene visu alizzato il modulo | air Respirante o la motifica dei dati servicuti e del luore di naceta dell'anno | * Date obbligatorio |
| - Dati personali                               |                                                                                 |                     |
| Nome*                                          |                                                                                 |                     |
| Cognome*                                       |                                                                                 |                     |
| Data Nascita <sup>a</sup>                      | *                                                                               |                     |
|                                                | (IE/MM/1999)                                                                    |                     |
| Sesso*                                         | 💿 Masthio 👔 Ferrmina                                                            |                     |
| Prima cittadinanza*                            | 17743A                                                                          |                     |
| Nazione*                                       | ITALIA 🗸                                                                        |                     |
| Provincia:*                                    | Selectionare una provincia                                                      |                     |
| Comune/Città*                                  | selectorare un comune                                                           |                     |
| Codice Fiscale*                                |                                                                                 |                     |

Indietro Avanti

## SANTA CECILIA CONSERVATIONO S'ATTALE DE MUSICA DE RICEA

#### A 1 2 3 4 5 - ×

Registrazione: Dati personali

in questa pagina viene visualizzato il modulo per l'inserimento o la modifica dei dati personali e del luogo di nasota dell'utente. Dati personali

| Nome*               |                                                                     |        |
|---------------------|---------------------------------------------------------------------|--------|
|                     | 1) nome è mancante o enato                                          |        |
| Cognome*            |                                                                     |        |
|                     | Il cognome è mancainte o arrato                                     |        |
| Data Nascita*       |                                                                     |        |
|                     | (gg/MM(yyyy)                                                        |        |
|                     | La Deta di Nescità ha un formato non corretto, Formato gg/imm/zalaa |        |
| \$4590*             | 🖸 Naschio 🔹 Fermina                                                 |        |
| Prima cittadinanza* | ITALIA                                                              |        |
| Nazione#            | ITALIA                                                              |        |
| Provincia:*         | Roma                                                                | پ<br>ب |
| Comune/Città*       | Roma                                                                |        |
| Codice Fiscale*     |                                                                     |        |
|                     |                                                                     |        |

Indietro Avanti

#### **REGISTRARE GLI ESTREMI DEL DOCUMENTI DI IDENTITÀ**

| JJC SANTACEC                                                                                             |                                                                              | Here:                            |
|----------------------------------------------------------------------------------------------------|------------------------------------------------------------------------------|----------------------------------|
| A 1 2 3 4 5 - 55                                                                                         |                                                                              |                                  |
| Registrazione: Documenti di i<br>in questa pagina vere visualizzato il modulo<br>- Documento di identita | lentità<br>per l'inserimento a la modifica dei dati del documento d'Idencità | 🖡 Legenda<br>* Data obbligatoria |
| Tipo documento*<br>Numero*                                                                               | · · · · · · · · · · · · · · · · · · ·                                        |                                  |
| Data Scadenza Validită*                                                                                  | (University)                                                                 |                                  |
| indietro Acanti                                                                                          |                                                                              |                                  |

MENU

📕 Legenda \* Dato obbligatorio

| COMISSIONIC STOLE IN MISH                      |                                                                                   |                     |
|------------------------------------------------|-----------------------------------------------------------------------------------|---------------------|
| a i i id                                       | lantità.                                                                          | 🐺 Legenda           |
| sa viene vicualizzato il modulo<br>di tokocità | Na manaka<br>per l'internimento o la modifica del dati del documento di licentità | 🛊 Date obbligatorio |
| Tipo documento*                                | ~~~~~~~~~~~~~~~~~~~~~~~~~~~~~~~~~~~~~~                                            |                     |
|                                                | Scaghere un tipo III documento (III derota                                        |                     |
| Numero#                                        |                                                                                   |                     |
|                                                | insattre il numero dei documento di identità                                      |                     |
| Data Scadenza Validită*                        |                                                                                   |                     |
|                                                | (gg/mm/keend)                                                                     |                     |
|                                                | Inserve la data di scadenza dei documento di identità                             |                     |

#### COMPILARE I DATI RELATIVI ALL' INDIRIZZO DI RESIDENZA

| C SANTA CECILIA<br>Constructive (Break of Brank                                                                                                    |                                                                                     |                                  |  |
|----------------------------------------------------------------------------------------------------|-------------------------------------------------------------------------------------|----------------------------------|--|
| strazione: Indirizzo di Res                                                                                                    | ee<br>idenza<br>per l'insertine 1 is medifica dell'inditzo di Reschenza dell'utene. | ∓ Legenda<br>★ Dote obbligatorie |  |
| denza                                                                                                    |                                                                                     |                                  |  |
| Nazione*                                                                                                    | 179LA *                                                                             |                                  |  |
| Provincia*                                                                                                    | Rmi                                                                                 |                                  |  |
|                                                                                                    | (pe in Rato)                                                                        |                                  |  |
| Comune/Citta*                                                                                                    | Roma                                                                                |                                  |  |
| CAP*                                                                                                    |                                                                                     |                                  |  |
|                                                                                                    | (se in Nalis)                                                                       |                                  |  |
| Fracione                                                                                                    |                                                                                     |                                  |  |
| Indirizzo*                                                                                                    |                                                                                     |                                  |  |
|                                                                                                    | (hapotza.strodz)                                                                    |                                  |  |
| N* Civico*                                                                                                    |                                                                                     |                                  |  |
| Telefono                                                                                                    |                                                                                     |                                  |  |
| Domicilio coincide con residenza*                                                                                                    | 0.5 0.00                                                                            |                                  |  |
| and the second second |                                                                                     |                                  |  |

#### COMPILARE I DATI CON I RECAPITI

| SANTA CEC             |                                                                                                    |                                  |
|-----------------------|----------------------------------------------------------------------------------------------------|----------------------------------|
| 4 5 6 7               |                                                                                                    |                                  |
| ne: Recapito          |                                                                                                    | 🐺 Legenda<br>🗴 Onte obblightorie |
| E-mail*               |                                                                                                    |                                  |
| Conferma E-mail       |                                                                                                    |                                  |
|                       | (Is proje di conformane ta 8-mail)                                                                                                    |                                  |
|                       | (prof. internaz narrani) un coco trad 8 profiliasi internazionali sustituto el sugalitis                                                                                                    |                                  |
| Prof. Internazionale  | -                                                                                                    |                                  |
| Prof. Internacionale* |                                                                                                    |                                  |
|                       | (prd internaz - numosi)                                                                                                    |                                  |
| Cellulare*            |                                                                                                    |                                  |
|                       | Mex 17 calattel compress 0 pre-kitemac (ex:199346070769%)                                                                                                    |                                  |
| Privacy*              | Dicharo di aver ricenzo l'informativa ai sensi dell'articolo 15 del D. Lgs. 196/2003 e presto il mo consenso al trattamento dei mei dati personali da parte dell'Ateneo: indire presto il mio consenso ai sensi degli<br>anti: 20. 29 e 20 del D. Lgs. 196/2003 per il trattamento dei miei dati sensibili. |                                  |
|                       | 01 07                                                                                                    |                                  |

indetro Avant

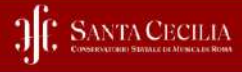

## A = + + 3 / 7

Registrazione: Scelta password

an questa pagna è pocolule definire la password personale di accesso. Tutti gli quazi al'Indio e alla fine della password verranno eliminati.

| 0 | ATTENZIONE: is password insentia deve solidistare i seguenti requisiti                                                                                                    |
|---|----------------------------------------------------------------------------------------------------|
|   | deve essere costituita almeno da 1 caratteri dei tipo + 1\$,7/8.                                                                                                    |
|   | deve essere costituita almeno da 1 caratteri del tipo 0-9                                                                                                    |
|   | A REAL PROPERTY AND A REAL PROPERTY AND |

| • | deve essere costituita al massimo da 20 caratteri                                                     |
|---|----------------------------------------------------------------------------------------------------|
|   | deve essere continuita almeno da 8 caratteri                                                          |
|   | the second second second second second second second second second second second second second second |

| <ul> <li>deve essere costituita almeno da 8 carati</li> <li>deve éssere costituita almeno da 1 carati</li> </ul> | eri de tipo Auteur |
|----------------------------------------------------------------------------------------------------|--------------------|
| - Scelta password                                                                                                |                    |
| Pasaword*                                                                                                    |                    |
| Conforma pasaword*                                                                                               |                    |
|                                                                                                    |                    |

mdietro Averit

≢ Legenda ★ Date obbligatorie

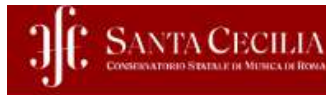

## A = \_ 5 6 7

#### Registrazione: Riepilogo Registrazione

In questa pagina sono riepilogate le informazioni inserite nelle precedenti sezioni.

| Nome                                     |                                         |
|------------------------------------------|-----------------------------------------|
| Cognome                                  |                                         |
| Sesso                                    |                                         |
| Data di nascita                          |                                         |
| Cittadinanza                             |                                         |
| Nazione di nascita                       |                                         |
| Provincia di nascita                     |                                         |
| Comune/Città di nascita                  |                                         |
| Codice Fiscale                           |                                         |
| Nations                                  |                                         |
| Nazione                                  |                                         |
| Provincia                                |                                         |
| Comune/Città                             |                                         |
| CAP                                      |                                         |
| Frazione                                 |                                         |
| Indirizzo                                |                                         |
| N° Civico                                |                                         |
| Telefono                                 |                                         |
| Domicilio coincide con residenza         |                                         |
| Modifier Dati di Romonera Hellera il     | link per modificare i Dati di Residenza |
| modenta pare di mesioestra ottinzza i    |                                         |
| Recapiti                                 |                                         |
| Recapiti                                 |                                         |
| Recapito Documenti<br>Email              |                                         |
| Recapito Documenti<br>Email<br>Cellulare |                                         |

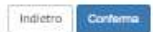

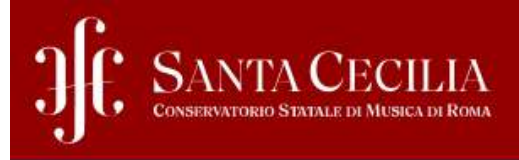

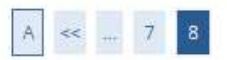

#### Registrazione: Registrazione conclusa

Sono state inserite correttamente tutte le informazioni richieste.

Per entrare nella nuova Area Personale è necessario eseguire l'operazione di Login inserendo, quando richiesto, le chiavi d'accesso riportate sotto. Si consiglia di trascrivere queste informazioni in modo sicuro, per gli accessi futuri.

| Nome        |  |  |
|-------------|--|--|
| Cognome     |  |  |
| E-mail      |  |  |
| Nome Utente |  |  |
| Password    |  |  |

Procedi con l'autenticazione

#### SELEZIONARE LA VOCE "IMMATRICOLAZIONE" DAL MENU' IN ALTO A DESTRA

|                          | X |
|--------------------------|---|
| Area Riservata           |   |
| Logout                   |   |
| < Segreteria             |   |
| Test di Ammissione       |   |
| Esami di Stato           |   |
| Immatricolazione         |   |
| Titoli di studio         |   |
| Pagamenti                |   |
| Dichiarazione Invalidità |   |

#### JE SANTA CECILIA Crossinariate Brusher as Mitmada as Mitmada as Roma

#### Immatricolazione

- Nine di proeguire accareté procuranti acquenti document informato detronica, per de ridrical ebbligatoriamente durante la procedure
- Conumento di identità (in un unico file) se non antona lisserito
   Conumento di identità di un gestore buore nel caso di minorenni
   Attestazione invasittà il 10e oppune CSA pre previoza aci in un unico tae)

Per/corsi di formazone continua e articolo3? sarà richezza ocio il documento di identità

homilione

#### SCEGLIERE LA TIPOLOGIA CORSO DI STUDIO

| SANTA CECILIA                                                                                                    | Ē                               |
|----------------------------------------------------------------------------------------------------|---------------------------------|
| Immitatricolazione: Scelta tipologia conso di studio<br>In gana jagini Euromitale isselle del goli constituido per ul engule e prostare di Inner toletore. | 푸 Legenda<br>● Derovotelgenorie |
| Past Rifered Common States                                                                                                    |                                 |
| Insers Novel                                                                                                    |                                 |

| atricolazione: Scelta corso di studio<br>n pegne puo senzionene il Corse di Studi. |                                                       | <ul> <li>Egenda</li> <li>Dece ebbilgetorie</li> </ul> |
|------------------------------------------------------------------------------------|-------------------------------------------------------|-------------------------------------------------------|
| Sparcinariu                                                                        | Corso di Statio                                       |                                                       |
| NR FECOLIS                                                                         | O ARTOLIO 31 - DREDORE D'OROHISTRA                    |                                                       |
|                                                                                    | O ARTICOLO SE ARMORACA A ROCCA CROMATICA              |                                                       |
|                                                                                    | O ARTOOLO 37 ARRA                                     |                                                       |
|                                                                                    | D ANTROLO 37 - BASSO TUBA                             |                                                       |
|                                                                                    | O AMPOULO 37- ON-TO                                   |                                                       |
|                                                                                    | ○ VALICOTO 31COVIDO BIPROCIDO                         |                                                       |
|                                                                                    | O - ANTOONO 37 - DIRTANIA                             |                                                       |
|                                                                                    | O ARICOLO 37- CLARIETTO                               |                                                       |
|                                                                                    | O ARTICOLO 37- CLAVICOVIDALO                          |                                                       |
|                                                                                    | ARTCOLD ST-COMPONDONE                                 |                                                       |
|                                                                                    | ARTCOLO 57 - COMPOSIDONE MUSICA APPLICATA             |                                                       |
|                                                                                    | ○ ARTCOLO ST-CONTRABRISSO.                            |                                                       |
|                                                                                    | ⊘ ARTCOLO 17 + CORNO                                  |                                                       |
|                                                                                    | O ARTORIO 37 - COSO COLLETTINO                        |                                                       |
|                                                                                    | © ARTCOLO 37 - DIREDONE DEL REFERTORIO VOCALE E SACRO |                                                       |
|                                                                                    | O ARTICOLO 37 - EUFONIO                               |                                                       |

### SCEGLIERE IL PERCORSO DI STUDIO (<u>NOTA BENE:</u> <u>SCEGLIERE UN SOLO PACCHETTO ORARIO TRA QUELLI</u> <u>DISPONIBILI DI 27 ORE, 18 ORE, 9 ORE)</u>

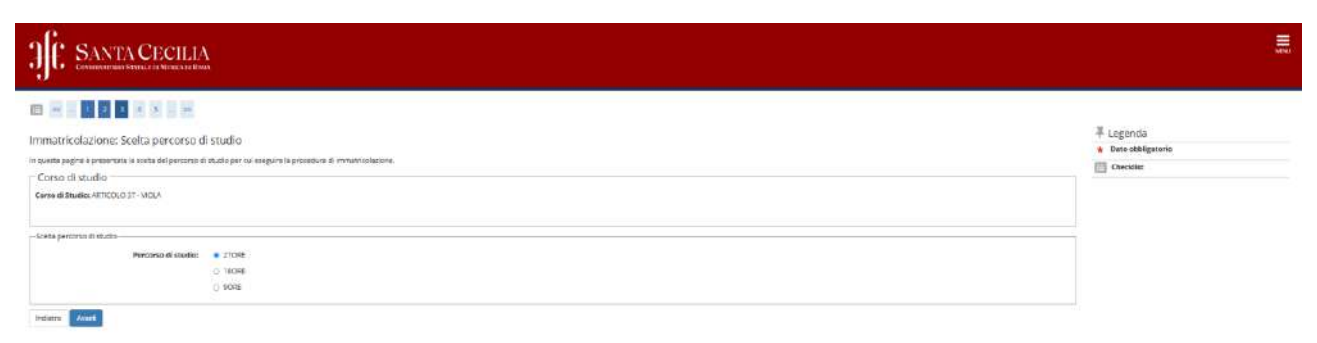

| J. SANTA CECILIA                                                                                                    |                                                    | Ę                      |
|----------------------------------------------------------------------------------------------------|----------------------------------------------------|------------------------|
|                                                                                                    |                                                    |                        |
| Conferma scolta Corso di Studio<br>In quata pagna ore replagas sate lessas importas. Je covete, proesi con a conterne, a<br>— Corso di studio | an werken nie zam zwerken. Nie zehonze is wast gew | 单 Legenda<br>団 Chuidhe |
| Tipe di Cerse di Studio                                                                                                    | Conta Singel/Orde27                                |                        |
| Anno Accademica                                                                                                    | 2024/2023                                          |                        |
| Conci di Studio                                                                                                    | RETICULO MI-MOLA                                   |                        |
| Percorso di Studio                                                                                                    | 270RE                                              |                        |
| Indexne Stores                                                                                                    | 2091.                                              |                        |

## CARICARE DOCUMENTO DI IDENTITÀ (IN CORSO DI VALIDITÀ)

| JE SANTA CECILIA<br>Guyan antificitata de la Social Book |        |                         |       |                   |        |                                      |  |
|----------------------------------------------------------|--------|-------------------------|-------|-------------------|--------|--------------------------------------|--|
|                                                          |        |                         |       |                   |        | -                                    |  |
| Documenti di identità                                    |        |                         |       |                   |        | 루 Legenda                            |  |
|                                                          |        | THE STATE OF A DECISION |       |                   |        | Creckfot                             |  |
| Tipologie Datumento                                      | Namero | Date Scaterue           | State | Presenta allegati | Azioni | <ul> <li>Documento Valido</li> </ul> |  |
| Carra identità                                           | 11111  | 3410/2027               |       | NO                | 0.60   | e Documento Scodute                  |  |
|                                                          |        |                         |       |                   |        | 🕒 Cettaglio documento                |  |
| Interiod ruceu docurrento di identità                    |        |                         |       |                   |        | 50 Cancella documento                |  |
| Indiana Persegui                                         |        |                         |       |                   |        |                                      |  |

## ALLEGARE LA DICHIARAZIONE DI DISPONIBILITÀ DEL DOCENTE SCELTO (ANCHE UN'EMAIL)

| JE SANTA CEC                                 | ILIA                               |                    |                    |                             |        |            |                           |             |          |                    |                                                            | NEW |
|----------------------------------------------|------------------------------------|--------------------|--------------------|-----------------------------|--------|------------|---------------------------|-------------|----------|--------------------|------------------------------------------------------------|-----|
|                                              | 1.52                               |                    |                    |                             |        |            |                           |             |          |                    |                                                            |     |
| A CONTRACTOR AND A CONTRACTOR                |                                    |                    |                    |                             |        |            |                           |             |          |                    | .≣ Locanda                                                 |     |
| Allegati domanda                             |                                    |                    |                    |                             |        |            |                           |             |          |                    | - Cegerios                                                 |     |
| in questa pagine è possibile effettuere i up | tied di documenti legel            | alla domenda       |                    |                             |        |            |                           |             |          |                    | a University offermany                                     |     |
| Domanda di immatricolazion                   | P                                  |                    |                    |                             |        |            |                           |             |          |                    | · Option Alegad emictures                                  |     |
| portain our or internet restington           |                                    |                    |                    |                             |        |            |                           |             |          |                    | <ol> <li>Obcer vedeo envidacore</li> </ol>                 |     |
| _ Deti domanda                               |                                    |                    |                    |                             |        |            |                           |             |          |                    | <ul> <li>Officient unrefatting on specification</li> </ul> |     |
| Tipo Domande:                                |                                    |                    |                    |                             |        |            | Immetricolatione standard |             |          |                    | G Dettaglio                                                |     |
| Anno Accedemico Dornande:                    |                                    |                    |                    |                             |        |            | 2024/2025                 |             |          |                    | 🗊 Modifica                                                 |     |
| Fiecolità:                                   |                                    |                    |                    |                             |        |            | NEISUNA RACOLTA           |             |          |                    | 10 Dimina                                                  |     |
| Corso di Studio:                             |                                    |                    |                    |                             |        |            | ARTICOLO 37 - VIOLA       |             |          |                    | C Informazioni                                             |     |
| Pertonio                                     |                                    |                    |                    |                             |        |            | 270R8                     |             |          |                    | •                                                          |     |
| Detis domanda:                               |                                    |                    |                    |                             |        |            | 25/10/2024                |             |          |                    |                                                            |     |
| 3.4.0                                        |                                    |                    |                    |                             |        |            | ULBOTTS.                  |             |          |                    |                                                            |     |
| Lista allegati                               |                                    |                    |                    |                             |        |            |                           |             |          |                    |                                                            |     |
| Tipologia di alegato                         | Massimo<br>dimensionamenta<br>file | N. Allegati<br>Min | N. Alkışəti<br>Maz | Estresione allegato         | States | N. Adegani | Tillate                   | Descritione | Vəfillar | 1 Azieri           |                                                            |     |
| Dicharatione dispontantà docente ant 37      | 5.MB                               | 1                  | 2                  | * par, * paris, * pg, * psg |        | .0         |                           |             |          | Interfect Allegate |                                                            |     |
| Indusre Aliant                               |                                    |                    |                    |                             |        |            |                           |             |          |                    |                                                            |     |

| matricolazione: Dati immatricolazione                                    |                    | ₹ Legenda   |
|--------------------------------------------------------------------------|--------------------|-------------|
| vesta pogino vengono richiesti alti dadi necessari all'immatricolozione. |                    | · Late date |
| ati immatricolazione                                                     |                    | Checone     |
| Anna Accademica                                                          | 2024/202           |             |
| lipo di Corso di Studio                                                  | Cono Seguio/wr37   |             |
| eso di Studio                                                            | ARTICOLO 37 - WOLA |             |
| rcorso di Inadia                                                         | 27046              |             |
| d immatriceaziona                                                        |                    |             |
| international pre-standard                                               |                    | •           |
|                                                                          |                    | 2777.0      |
| erreo dat                                                                |                    |             |
| Sell: ROMA                                                               |                    | ¥           |

| SANTA CECILIA                                                                                              |                                                        |           | 500 |
|----------------------------------------------------------------------------------------------------|--------------------------------------------------------|-----------|-----|
|                                                                                                    |                                                        |           |     |
| informa scelte precedenti                                                                                  |                                                        | ₩ Legenda |     |
| suetta sueina sono recolozzate tutto la scalte intocatala. Sa consette procedi con la conferma, ultrimenti | alizza i tudo "relieto" ser aboortan la medifere.      | Checklant |     |
| Jati immatricolazione                                                                                      |                                                        |           |     |
| Arino Accallemizo                                                                                          | N226-9226                                              |           |     |
| Fipo di Carse di Studio                                                                                    | Corec Singolo/wd57                                     |           |     |
| ágesp di Studi o                                                                                           | All'IDCOLO 27 - MOLA                                   |           |     |
| Aseconio di Studio                                                                                         | 17098                                                  |           |     |
| Tpod Consel Studio<br>Cens di Studio<br>Percono di Studio                                                  | Crices Deglobiletd?<br>Anticolog 22 - Viola<br>20 degl |           |     |

## SELEZIONARE LA VOCE "VAI AI PAGAMENTI"

| If SANTACECILIA                                                                                                    |                                                                                                    |  |
|----------------------------------------------------------------------------------------------------|----------------------------------------------------------------------------------------------------|--|
| ***** COMPLIMENTI *****                                                                                                    |                                                                                                    |  |
| Converticalization save definitive patients at and data emblacione del numero di matricolo, che avverte pato dago che sara<br> | no stal effektuel (Jagoneeni e Heerit (Si Alegat doude.)<br>9 (Jeconto "Jagoneeni" » Dagoneeni" oopuur "Alegat Carriera" |  |
| _ Dati di Immatricolazione Ateneo di Provenienza                                                                               |                                                                                                    |  |
| Amer Accademico di Intrio carriera                                                                                             | 2024/2028                                                                                                    |  |
| Ateneo di intelo corriene                                                                                                    | Carporvaturia di Musika 15, CEDUM                                                                                        |  |
| _ Documento di identità                                                                                                    |                                                                                                    |  |
| Tipo documento                                                                                                    | Cente (dentita)                                                                                                    |  |
| Numero                                                                                                    | .000                                                                                                    |  |
| Detadoutenta                                                                                                    | and a second second second second second second second second second second second second second second second           |  |
| Scattering documento                                                                                                    | 24 10/01                                                                                                    |  |
| Non sono anesenti allegati ai docamenta                                                                                        |                                                                                                    |  |
| Allwgati matricola                                                                                                    |                                                                                                    |  |
| File allegato                                                                                                    |                                                                                                    |  |
| libretto persita orabita poli                                                                                                  |                                                                                                    |  |
| Fleffahes 2 processes                                                                                                    |                                                                                                    |  |
| transfermischerer in Norwe Const. 4. Staden                                                                                    |                                                                                                    |  |
|                                                                                                    |                                                                                                    |  |
| Via Dannet                                                                                                    |                                                                                                    |  |
|                                                                                                    |                                                                                                    |  |
| ٦                                                                                                    |                                                                                                    |  |
|                                                                                                    |                                                                                                    |  |

.

#### CLICCARE SUL NUMERO DI FATTURA ED EFFETTUARE IL PAGO-PA CORRISPONDENTE

| <b>3∫î: ≦</b> ∕                                                                       | NTA CECILIA<br>Antenio Genel da Neuscallina                                                                                                    |                  |                  |                 |          |
|---------------------------------------------------------------------------------------|----------------------------------------------------------------------------------------------------|------------------|------------------|-----------------|----------|
| n - Taxa<br>Elenco Ta<br>Questa pagna visua<br>NOTA BENE solo p<br>Una unta «Persante | SSE<br>2810 I DI DI NI LUI E a l'Imperi Hallo.<br>21 galeres de la MENDO - BROND I Hallon Faggeresta della meno d'Aluita de d'Uniano con il modelo 73 a<br>21 galeres de la MENDO - BROND I Hallon Faggeresta contente Des-d-anes-dageresta della meno<br>21 galeres de la MENDO I Hallon I de la Mendo I de la Mendo I de la Mendo I de la Mendo I de la Mendo I de la M | aniabile (Joz aj |                  |                 |          |
| Addeb e fatturat                                                                      | Percentilizza                                                                                                    | facebook         | and and a second | from Democratic | Cirra Q  |
| * E3628                                                                               | Metropia - Carlo SingelovartS7 - ARTICOKO 37 - MCLE - Reck 3 dt 5<br>                                                                                                    | 26/13/234        | MM,OC E          | • non pagami    |          |
| * 53678                                                                               | Medicale - Corso Singulover37 - ARTICOLO 37 - VICLA - Reck 1 of 5<br>- CONTREQUITO ART 37 - 27 CBE A A: 2324/2025                                                                                                    | .25/11/2024      | 855.00 ¢         | con pages:      | ABUTATO  |
| 9 83472                                                                               | Meurose - Conso Singslover37 - ARTICOLO 37 - VIOLA - Resk 1 of 5<br>- CONTREQUID VIIIT 37- 27 ORE A A 332472025                                                                                                    | 82/11/0284       | .558.00 C        | conjiegetti     | AMULTATO |
| Legenda:                                                                              |                                                                                                    |                  |                  |                 |          |
| • non pagata                                                                          |                                                                                                    |                  |                  |                 |          |

pagenerito in ettera
 pagenopagen contenten
 antitato il pagenerito con pagi/A
 ecegizità la manga avidio pagi/A.

GRAZIE